# Cómo configurar la función Conference Now en CUCM 11.X

## Contenido

Introducción Prerequisites Requirements Componentes Utilizados Antecedentes Configurar Configuraciones Verificación Troubleshoot

## Introducción

Este documento describe una nueva función **Conference Now**, en Cisco Unified Communications Manager (CUCM).

## Prerequisites

#### Requirements

Cisco recomienda que tenga conocimiento de los recursos de medios en Call Manager.

#### **Componentes Utilizados**

La información en este documento se basa en la versión 11.5.0.99838-4 de CUCM.

The information in this document was created from the devices in a specific lab environment. All of the devices used in this document started with a cleared (default) configuration. If your network is live, make sure that you understand the potential impact of any command.

# Antecedentes

La función Conferencia ahora permite a las personas que llaman tanto externas como internas conectarse a una conferencia marcando un número de directorio de IVR de conferencia, que es un número de asistente de conferencia centralizado. Una aplicación IVR guía a la persona que llama para que se una a la conferencia reproduciendo anuncios. Después de que el organizador introduzca correctamente el número de reunión y el PIN, se asigna un puente de conferencia según la lista de grupos de recursos de medios (MRGL) del organizador. Los participantes, que se unen antes de que comience la reunión, son redirigidos al mismo puente de conferencia. El host puede establecer el código de acceso de los asistentes para una conferencia segura.

# Configurar

Este es un procedimiento para configurar la función Conferencia ahora.

#### Configuraciones

Paso 1. Configure la conferencia ahora.

Vaya a **Call Routing > Conference Now**, como se muestra en la imagen:

| ababa                        | Cisco Unified CM Administration |                                        |                                                                                                    |  |  |  |  |  |  |
|------------------------------|---------------------------------|----------------------------------------|----------------------------------------------------------------------------------------------------|--|--|--|--|--|--|
| cisco                        | F                               | or Cisco Unified Communications        | Solutions                                                                                                    |  |  |  |  |  |  |
| System 👻                     |                                 | AAR Group                              | anced Features 👻 Device 👻 Application 👻 User Management 👻 Bulk Administration 👻 Help 👻                                                                                                    |  |  |  |  |  |  |
|                              |                                 | Dial Rules                             |                                                                                                    |  |  |  |  |  |  |
|                              |                                 | Route Filter                           | in a sentimum d. This is required to recover your evoters in sec. of                                                                                                    |  |  |  |  |  |  |
| <u> </u>                     |                                 | Route/Hunt                             | ce is configured. This is required to recover your system in case of                                                                                                    |  |  |  |  |  |  |
|                              |                                 | SIP Route Pattern                      |                                                                                                    |  |  |  |  |  |  |
| Cisc                         |                                 | Class of Control                       | istration                                                                                                    |  |  |  |  |  |  |
|                              |                                 | Intercom 🕨                             |                                                                                                    |  |  |  |  |  |  |
| System                       |                                 | Client Matter Codes                    |                                                                                                    |  |  |  |  |  |  |
| VMware                       |                                 | Forced Authorization Codes             | ו(R) CPU E5-4669 v3 @ 2.10GHz, disk 1: 120Gbytes, 5120Mbytes RAM, Partitions aligne                                                                                                    |  |  |  |  |  |  |
|                              |                                 | Emergency Location                     |                                                                                                    |  |  |  |  |  |  |
|                              |                                 | Translation Pattern                    |                                                                                                    |  |  |  |  |  |  |
| User c last l                |                                 | Call Park                              | ust 27, 2016 11:52:28 AM IST, to node 10.106.99.199, from 10.196.120.156 using HTTPS                                                                                                    |  |  |  |  |  |  |
| Copyright ©                  |                                 | Directed Call Park                     |                                                                                                    |  |  |  |  |  |  |
| All rights res               |                                 | Call Pickup Group                      |                                                                                                    |  |  |  |  |  |  |
| This product<br>exporters, d |                                 | Directory Number                       | ubject to United States and local country laws governing import, export, transfer and use. Delivery of<br>ompliance with U.S. and local country laws. By using this product you agree to comply with applicable |  |  |  |  |  |  |
|                              |                                 | Meet-Me Number/Pattern                 | c products may be found at our Export Compliance Product Report web site                                                                                                    |  |  |  |  |  |  |
| For informat                 |                                 | Conference Now                         | Appager placed wight our Unified Communications System Documentation web site                                                                                                    |  |  |  |  |  |  |
|                              |                                 | Dial Plan Installer                    | Tanager please visit our <u>onmed communications system bocumentation</u> web site.                                                                                                    |  |  |  |  |  |  |
| For Cisco Te                 |                                 | Route Plan Report                      | al Support web site.                                                                                                    |  |  |  |  |  |  |
|                              |                                 | Transformation                         |                                                                                                    |  |  |  |  |  |  |
|                              |                                 | Mobility                               |                                                                                                    |  |  |  |  |  |  |
|                              |                                 | Logical Partition Policy Configuration |                                                                                                    |  |  |  |  |  |  |

Aquí mantenga el DN **Conference Now** en Partition al que se puede acceder con el respectivo Calling Search Space (CSS).

| System      Call Routing      Media Resources      Advanced Features | Device      Application      User Management      Bull | Administration - Help - |
|----------------------------------------------------------------------|--------------------------------------------------------|-------------------------|
| Conference Now Configuration                                         |                                                        |                         |
| Save 🗶 Delete                                                        |                                                        |                         |
| ⊂ Status                                                             |                                                        |                         |
| (i) Status: Ready                                                    |                                                        |                         |
| ⊂ Conference Now Configuration                                       |                                                        |                         |
| Conference Now IVR Directory Number*                                 | 3030                                                   |                         |
| Route Partition                                                      | PT-CUG                                                 |                         |
| Description                                                          |                                                        |                         |
| Maximum Wait Time For Host Until Participant is Disconnected $^{st}$ | 15 🔹 🔻                                                 | Minutes                 |
| MOH Source While Participant is Waiting                              | 1-SampleAudioSource                                    | ]                       |
|                                                                      |                                                        |                         |
| Save Delete                                                          |                                                        |                         |
| (i) *- indicates required item.                                      |                                                        |                         |

#### Paso 2. Ahora en Dispositivo y asigne al Usuario Propietario.

Navegue hasta **Dispositivo > Teléfono** y busque el dispositivo.

| cisco      | Cisco U<br>For Cisco Ur | nified CM Ad      | dministration       | n                     |                       |              |                                                                          |
|------------|-------------------------|-------------------|---------------------|-----------------------|-----------------------|--------------|--------------------------------------------------------------------------|
| System 💌   | Call Routing 👻          | Media Resources 👻 | Advanced Features 💌 | Device 💌              | Application -         | User Managem | ement - Bulk Administration - Help -                                     |
| Find and L | ist Phones              |                   |                     | СТІ                   | Route Point           |              |                                                                          |
| C Add New  |                         |                   |                     | Gatekeeper<br>Gateway |                       |              |                                                                          |
| Phone      |                         |                   |                     | Pho                   | ne                    |              |                                                                          |
| Find Phone | where Device            | Name              | ▼ begins with       | Trun<br>Rem           | k<br>iote Destination |              | ar Filter 🖶 😑                                                            |
|            |                         |                   |                     | Devi                  | ce Settings           | •            | active query. Please enter your search criteria using the options above. |
| Add New    | 1                       |                   |                     |                       |                       |              |                                                                          |

#### Seleccione el **Dispositivo** correcto.

| System •   | System × Call Routing × Media Resources × Advanced Features × Device × Application × User Management × Bulk Administration × Help × |                                  |                                     |             |                 |                          |                           |             |                  |
|------------|----------------------------------------------------------------------------------------------------|----------------------------------|-------------------------------------|-------------|-----------------|--------------------------|---------------------------|-------------|------------------|
| Find and   | List Phones                                                                                                    |                                  |                                     |             |                 |                          | Related Links: Actively L | ogged In De | vice Report 🔻 Go |
| Add N      | New Select All                                                                                                    | Clear All 🙀 Delete Selected      | Selected 🧷 Apply Config to Selected |             |                 |                          |                           |             |                  |
| Status -   |                                                                                                    |                                  |                                     |             |                 |                          |                           |             |                  |
| (i) 7 rec  | cords found                                                                                                    |                                  |                                     |             |                 |                          |                           |             |                  |
|            |                                                                                                    |                                  |                                     |             |                 |                          |                           |             |                  |
| Phone      | (1 - 7 of 7)                                                                                                    |                                  |                                     |             |                 |                          |                           | Row         | rs per Page 50 🔻 |
| Find Phone | e where Device Name                                                                                                    | ✓ begins with ▼                  | Find Clear Filter                   | <b>4 –</b>  |                 |                          |                           |             |                  |
|            |                                                                                                    | Select                           | item or enter search text 🔻         |             |                 |                          |                           |             |                  |
|            |                                                                                                    | Device Name(Line) *              | Description                         | Device Pool | Device Protocol | Status                   | IPv4 Address              | Сору        | Super Copy       |
|            |                                                                                                    | ANAAAAAAAAAAAOOO                 | ANAAAAAAAAAAAOOO                    | Default     | SCCP            | None                     | None                      |             |                  |
|            |                                                                                                    | CSESAKALEKA                      |                                     | Default     | SIP             | None                     | None                      | 6           | 1                |
|            | ()<br>()                                                                                                    | SEP001121FF6F2E                  | SEP001121FF6F2E                     | Default     | SCCP            | Registered with CUCM-PUB | 10.106.99.231             | ß           | 1                |
|            | 7041                                                                                                    | SEP00E16DBASEDS                  | Auto 3003                           | HQ          | SIP             | Registered with CUCM-PUB | 10.106.99.230             | 0           | 1                |
|            | 9951                                                                                                    | SEP44E4D9458511                  | Auto 3004                           | Default     | SIP             | None                     | None                      | ß           | 1                |
|            | CIPC CIPC                                                                                                    | SEP54EE7581271D                  |                                     | Default     | SCCP            | None                     | None                      | D.          | 1                |
|            | 1200<br>1200                                                                                                    | SEPA40CC3957CC7                  | Auto 3002                           | Default     | SIP             | Registered with CUCM-PUB | 10.106.99.236             | ß           | 1                |
| Add Nev    | w Select All Clear A                                                                                                    | I Delete Selected Reset Selected | Apply Config to Selected            |             |                 |                          |                           |             |                  |

| Phone    | Configuration                                                                                                    |                                                                          |                                         | Related Links: Back To Find/List | ▼ Go |
|----------|----------------------------------------------------------------------------------------------------|--------------------------------------------------------------------------|-----------------------------------------|----------------------------------|------|
| 🔒 Sa     | ve 💢 Delete [ Copy 省 Reset 🧷 Apply Cor                                                                                                    | nfig 🕞 Add New                                                           |                                         |                                  |      |
| Status   | atus: Ready                                                                                                    |                                                                          |                                         |                                  | -    |
| • Associ | Modify Button Items                                                                                                    | Phone Type<br>Product Type: Cisco 9951<br>Device Protocol: SIP           |                                         |                                  |      |
| 2<br>3   | Contraction of the second second seco | Real-time Device Status<br>Registration: Registered with Cisco           | Unified Communications Manager CUCM-PUB |                                  |      |
| 4<br>5   | Ciscol@cisco.com                                                                                                    | Active Load ID: sip9951.9-4-25R2-2<br>Inactive Load ID: sip9951.9-4-2-13 |                                         |                                  |      |
| 6        | Add On Module(s)<br>None                                                                                                    | Device Information                                                       |                                         |                                  |      |
| 7<br>8   | None                                                                                                    | Device is Active<br>Device is trusted                                    |                                         |                                  |      |
| 9<br>10  | None                                                                                                    | MAC Address*<br>Description                                              | A40CC3957CC7<br>Auto 3002               |                                  |      |

Aquí seleccione **Propietario** como **Usuario** y asigne la **ID de usuario propietario**. Aquí **cisco** se utiliza como **ID de usuario propietario**.

| System | system 🛩 Call Routing 🛩 Media Resources 🖛 Advanced Features 👻 Device 👻 Application 👻 User Management 👻 Bulk Administration 👻 Help 👻 |                               |                                      |                                                           |                                 |  |  |
|--------|----------------------------------------------------------------------------------------------------|-------------------------------|--------------------------------------|-----------------------------------------------------------|---------------------------------|--|--|
| Phone  | Configuration                                                                                                    |                               |                                      | R                                                         | elated Links: Back To Find/List |  |  |
| 📄 s    | we 🗙 Delete 📔 Copy 蠀 Reset 🧷 Apply Con                                                                                              | fig 🕂 Add New                 |                                      |                                                           |                                 |  |  |
| 21     | Nono                                                                                                    | Network Hold MOH Audio Source | 2-ExternalSource                     | ▼                                                         |                                 |  |  |
| 21     | None                                                                                                    | Location*                     | Hub_None                             | <b>~</b>                                                  |                                 |  |  |
| 23     | None                                                                                                    | AAR Group                     | < None >                             | <b>~</b>                                                  |                                 |  |  |
| 24     | None                                                                                                    | User Locale                   | English, United States               |                                                           |                                 |  |  |
| 25     | None                                                                                                    | Network Locale                | < None >                             | -                                                         |                                 |  |  |
| 26     | None                                                                                                    | Built In Bridge*              | Default                              | <b>~</b>                                                  |                                 |  |  |
| 27     | None                                                                                                    | Privacy*                      | Default                              | -                                                         |                                 |  |  |
| 28     | None                                                                                                    | Device Mobility Mode*         | On                                   | <ul> <li>View Current Device Mobility Settings</li> </ul> |                                 |  |  |
| 29     | None                                                                                                    | Owner                         | User Anonymous (Public/Shared Space) |                                                           |                                 |  |  |
| 30     | None                                                                                                    | Owner User ID*                | cisco                                | <b>T</b>                                                  |                                 |  |  |
| 31     | None                                                                                                    | Mobility User ID              | < None >                             | <b>*</b>                                                  |                                 |  |  |
| 32     | None                                                                                                    | Phone Personalization*        | Default                              | *                                                         |                                 |  |  |

Paso 3. Como se muestra en la imagen, navegue hasta **Administración de usuarios > Usuario** final.

| cisco                         | Cisco Unified CM Administration<br>For Cisco Unified Communications Solutions                                                |      |                                                                          |     |                                                                                            |  |
|-------------------------------|----------------------------------------------------------------------------------------------------|------|--------------------------------------------------------------------------|-----|--------------------------------------------------------------------------------------------|--|
| System 👻                      | Call Routing - Media Resources - Advanced Features - Device - Application -                                                  | Us   | er Management - Bulk Administration                                      | •   | Help 🕶                                                                                     |  |
|                               |                                                                                                    |      | Application User                                                         |     |                                                                                            |  |
| ♪                             | WARNING: No backup device is configured. This is requ                                                                        | <    | End User User/Phone Add                                                  | h   | n in case of failure.                                                                      |  |
| <b>Cisc</b><br>System         | o Unified CM Administration                                                                                                  |      | SIP Realm<br>User Settings<br>Self-Provisioning<br>Assign Presence Users |     |                                                                                            |  |
| VMware                        | VMware Installation: 4 vCPU Intel(R) Xeon(R) CPU E5-4669 v3 @ 2.10GHz, disk 1: 120Gbytes, 5120Mbytes RAM, Partitions aligned |      |                                                                          |     |                                                                                            |  |
| Jser c last l                 | paged in to this cluster on Saturday, August 27, 2016 11:52:28 AM IST, to node 10                                            | .106 | .99.199, from 10.196.120.156 using H                                     | нт  | ITPS                                                                                       |  |
| Copyright ©<br>All rights res | 1999 - 2015 Cisco Systems, Inc.<br>erved.                                                                                    |      |                                                                          |     |                                                                                            |  |
| This product                  | contains cryptographic features and is subject to United States and local country.                                           | laws | governing import, export, transfer an                                    | and | use. Delivery of Cisco cryptographic products does not imply third-party authority to impo |  |

This product contains cryptographic features and is subject to United States and local country laws governing import, export, transfer and use. Delivery of Cisco cryptographic products does not imply third-party authority to impo exporters, distributors and users are responsible for compliance with U.S. and local country laws. By using this product you agree to comply with applicable laws and regulations. If you are unable to comply with U.S. and local laws a summary of U.S. laws governing Cisco cryptographic products may be found at our Export Compliance Product Report web site.

or information about Cisco Unified Communications Manager please visit our Unified Communications System Documentation web site.

or Cisco Technical Support please visit our Technical Support web site.

Busque el usuario y seleccione el usuario asignado en el teléfono en el paso 2.

| System 👻 Call   | Routing - Media Resources - | Advanced Features | Application 👻 User Management 👻 Bu | ulk Administration 🔹 Help 👻 |            |                  |                    |
|-----------------|-----------------------------|-------------------|------------------------------------|-----------------------------|------------|------------------|--------------------|
| Find and List L | Jsers                       |                   |                                    |                             |            |                  |                    |
| Add New         | Select All Clear All        | Delete Selected   |                                    |                             |            |                  |                    |
| -Status         |                             |                   |                                    |                             |            |                  |                    |
| (i) 4 records   | found                       |                   |                                    |                             |            |                  |                    |
| User (1 - 4     | of 4)                       |                   |                                    |                             |            |                  | Row:               |
| Find User where | First name                  | ▼ begins with ▼   | Find Clear Filter                  | - 4                         |            |                  |                    |
|                 | User ID *                   | Meeting Number    | First Name                         | Last Name                   | Department | Directory URI    | User Sta           |
|                 | cisco                       | 3006              |                                    | cisco2                      |            | cisco1@cisco.com | Enabled Local User |
|                 | cisco3                      | 3001              | A                                  | Phone                       |            | cisco3@cisco.com | Enabled Local User |
|                 |                             |                   |                                    |                             |            |                  |                    |

Mantenga el PIN del usuario. Este pin se utiliza si es el organizador de la reunión.

| System   Call Routing  | Media Resources • Advanced Features • Device • A | oplication 👻 User Management 👻 Bulk Administration 👻 Help 👻 |
|------------------------|--------------------------------------------------|-------------------------------------------------------------|
| End User Configuration |                                                  |                                                             |
| 🔚 Save 🗙 Delete 🗆      | Add New                                          |                                                             |
| -Status                |                                                  |                                                             |
| (i) Update successful  |                                                  |                                                             |
| -User Information      |                                                  |                                                             |
| User Status            | Enabled Local User                               |                                                             |
| User ID*               | cisco                                            |                                                             |
| Password               | •••••                                            | Edit Credential                                             |
| Confirm Password       | •••••                                            |                                                             |
| Self-Service User ID   | 3002                                             |                                                             |
| PIN                    | •••••                                            | Edit Credential                                             |
| Confirm PIN            | ••••••                                           | This is mantodatov to set the pin                           |
| Last name *            | cisco2                                           |                                                             |
| Middle name            |                                                  |                                                             |
| First name             |                                                  |                                                             |
| Display name           |                                                  |                                                             |
| Title                  |                                                  |                                                             |
| Directory URI          | cisco1@cisco.com                                 |                                                             |

Paso 4. Seleccione la casilla de verificación **Enable End User to Host Conference Now** (Activar usuario final para organizar la conferencia ahora), como se muestra en la imagen:

| - Conference Now Information                                |
|-------------------------------------------------------------|
| Enable End User to Host Conference Now                      |
| Meeting Number 3002                                         |
| Attendees Access Code 1234                                  |
| This pin is used to join the participant in the conference. |
| Save Delete Add New                                         |

# Verificación

Para verificar su configuración, llame al número de directorio (DN) **Conference Now**, es decir, **3030**. Introduzca el número de reunión **3002** seguido de la **#**tecla.

Como host, mantenga el pin configurado en el paso 3. Ahora para otros participantes, por favor comparta el número de reunión **3002** y el código de participante **1234**.

### Troubleshoot

Los pasos de resolución de problemas para esta configuración se tratan en un documento aparte

.